HYBRID / BATTERY CONTROL: PLUG-IN CHARGE CONTROL SYSTEM (for PHEV Model): HOW TO PROCEED WITH TROUBL...

| Last Modified: 12-04-2024                                     | 6.11:8.1.0              | Doc ID: RM10000002BEFS                     |  |
|---------------------------------------------------------------|-------------------------|--------------------------------------------|--|
| Model Year Start: 2023                                        | Model: Prius Prime      | Prod Date Range: [03/2023 - ]              |  |
| Title: HYBRID / BATTERY CONTROL                               | : PLUG-IN CHARGE CONTRO | DL SYSTEM (for PHEV Model): HOW TO PROCEED |  |
| WITH TROUBLESHOOTING; 2023 - 2024 MY Prius Prime [03/2023 - ] |                         |                                            |  |

### HOW TO PROCEED WITH TROUBLESHOOTING

## **CAUTION / NOTICE / HINT**

#### HINT:

- \*: Use the GTS
- Use the following procedure to troubleshoot the hybrid control system.

## **PROCEDURE**

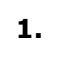

### VEHICLE BROUGHT TO WORKSHOP

## NEXT

 $\mathbf{\nabla}$ 

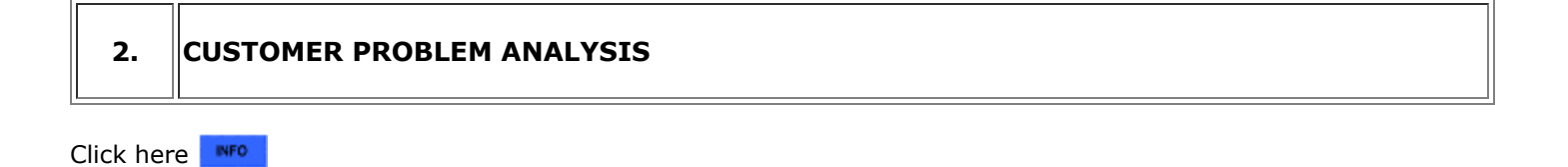

## NEXT

▼

| 3. | CONNECT GTS TO THE DLC3* |
|----|--------------------------|
|    |                          |

#### HINT:

٦٢

If the display on the tester indicates a communication error, inspect the DLC3.

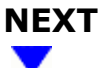

4. CHECK DTC AND FREEZE FRAME DATA\*

Click here

#### HINT:

If the Freeze Frame Data item "AC Input Voltage for Monitoring" shows 270 V or more, there is a possibility that the charging voltage was higher than standard voltage, causing a DTC to be output. When performing a reproduction test, normal charge the vehicle at the standard voltage, then check for DTCs.

| RESULT                                   | PROCEED TO |
|------------------------------------------|------------|
| No DTCs are output                       | А          |
| CAN communication system DTCs are output | В          |
| Other than above                         | С          |

#### **B PROCEED TO CAN COMMUNICATION SYSTEM**

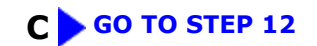

### A V

| 5. | CHECK FOR VEHICLE CONTROL HISTORY (RoB) |  |
|----|-----------------------------------------|--|
|    |                                         |  |

(a) Check for Vehicle Control History (RoB).

Click here

| RESULT                                   | PROCEED TO |
|------------------------------------------|------------|
| Vehicle Control History (RoB) stored     | А          |
| Vehicle Control History (RoB) not stored | В          |

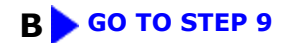

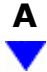

### 6. CHECK FOR VEHICLE CONTROL HISTORY (RoB) (VEHICLE RELATED CAUSE)

(a) On the customer's vehicle, perform charging using a known good charging cable and a known good power source.

12/9/24, 7:53 PM

| RESULT                   | PROCEED TO |
|--------------------------|------------|
| Charging is possible     | А          |
| Charging is not possible | В          |

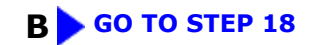

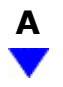

## 7. CHECK FOR VEHICLE CONTROL HISTORY (RoB) (CHARGING CABLE RELATED CAUSE)

# (a) On a known good vehicle, perform charging using the customer's charging cable and a known good power source.

| RESULT                   | PROCEED TO |
|--------------------------|------------|
| Charging is possible     | А          |
| Charging is not possible | В          |

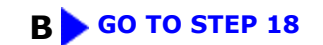

| ŀ | 1 |
|---|---|
|   | 7 |

8.

# CHECK FOR VEHICLE CONTROL HISTORY (RoB) (USER, ENVIRONMENT, EXTERNAL POWER SOURCE/CHARGING STAND RELATED CAUSE)

(a) Based on the output vehicle control history and the results of the customer interview, narrow down the suspected cause according to the contributing factors.

| RESULT                     | PROCEED TO |
|----------------------------|------------|
| Applicable for user        | А          |
| Applicable for environment | В          |

| RESULT                                              | PROCEED TO |
|-----------------------------------------------------|------------|
| Applicable for external power source/charging stand | С          |

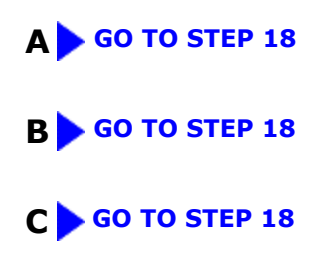

## 9.

### PERFORM MALFUNCTION SIMULATION TEST

(a) Based on the results of the customer problem analysis, try to reproduce the problem.

| RESULT                       | PROCEED TO |
|------------------------------|------------|
| Problem can be reproduced    | А          |
| Problem cannot be reproduced | В          |

### B GO TO STEP 11

# A

| 10.      | PROBLEM SYMPTOMS TABLE           |
|----------|----------------------------------|
| Click he | re NFO                           |
|          | NEXT GO TO STEP 18               |
| 11.      | CHECK FOR INTERMITTENT PROBLEMS  |
| Click he | re                               |
|          | NEXT GO TO STEP 18               |
| 12       | CHECK DTC AND FREEZE FRAME DATA* |

12/9/24, 7:53 PM

Click here

#### HINT:

- Make sure to save freeze frame data because the data is necessary for performing simulation tests.
- For the hybrid control system, there are many DTCs, many of which can be stored due to a single malfunction. As a result, in some of the diagnosis procedures an instruction is provided to check for other DTCs. By following the diagnosis path based on the combination of output DTCs, it is possible to narrow down the problem early and avoid unnecessary diagnosis.

## NEXT

### 13. PERFORM MALFUNCTION SIMULATION TEST

(a) Based on the results of the customer problem analysis, try to reproduce the problem.

| RESULT                       | PROCEED TO |
|------------------------------|------------|
| Problem can be reproduced    | А          |
| Problem cannot be reproduced | В          |

### B GO TO STEP 17

# A

### 14. REFER TO DTC CHART OR PERFORM CODE-SPECIFIC TROUBLESHOOTING

(a) Refer to the DTC chart or conduct code-specific troubleshooting.

Click here

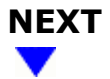

### 15. REPAIR OR REPLACE MALFUNCTIONING PARTS, COMPONENT AND AREA

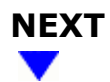

12/9/24, 7:53 PM

9

| 16.       | CHECK FOR DTCS*                                            |  |
|-----------|------------------------------------------------------------|--|
| Click her | e INFO                                                     |  |
|           |                                                            |  |
| 17.       | CHECK FOR INTERMITTENT PROBLEMS                            |  |
| Click her | e NFO                                                      |  |
| NEXT      |                                                            |  |
| •         |                                                            |  |
| 18.       | REPAIR OR REPLACE MALFUNCTIONING PARTS, COMPONENT AND AREA |  |
| NEXT      |                                                            |  |

| 19. | CONFIRMATION TEST |  |
|-----|-------------------|--|
|     |                   |  |

(a) Conduct plug-in charging, and referring to the results of the customer problem analysis, check to see if the malfunction reoccurs.

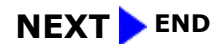

TOYOTA